# ambetter.

# Ambetter Broker Portal QUICK REFERENCE GUIDE

The next generation online experience is here to make your 2019 renewals and new sales a breeze!

Get powerful insights in a simple dashboard. Go deeper for all the detail you need. Filter, customize, export, and more. Your new Ambetter broker portal serves you better, so you can serve your clients better.

# A new platform to serve you better in 2019

#### MORE VALUE FOR YOUR BUSINESS

You asked for more self-service sales tools, insight into member policies, and ways to better manage your Ambetter business. We reinvented our <u>broker portal</u> to take you there.

Live for 2019 open enrollment, the new portal puts all essential business-boosting tools at your fingertips.

This guide shows you all the great new features—plus quick tips and tricks to get you started!

### Click on the topic that interests you to view that section of the guide. Or, read it all the way through. Like the new portal, this guide works the way you want to use it!

#### Contents

Your Dashboard: the fast track to client status and commissions

30/60/90 Day Delinquencies

Unpaid Binder Payments

**Commission Statements** 

<u>Messages</u>

Policies: your book of business all in one place

Your Profile: manage updates easily

Resources and More: support for your business, answers to common questions

Troubleshooting Support: answers to your questions about the broker portal

# Get Started

Your new account is waiting for you. You just need to activate it. Look for your account verification email from Ambetter. Follow the directions to activate your account. If you didn't get

our email, check your spam folder. Still can't find it? We're standing by to help at <u>ambetterbrokers@</u> <u>centene.com</u> or 855-700-7985, option 2.

#### **EVERYTHING YOU NEED AT YOUR FINGERTIPS!**

When you log in to <u>https://broker.ambetterhealth.com</u>, you'll see a dashboard like this. It shows all the information brokers use most in a single screen—and lets you click deeper into the detail you need.

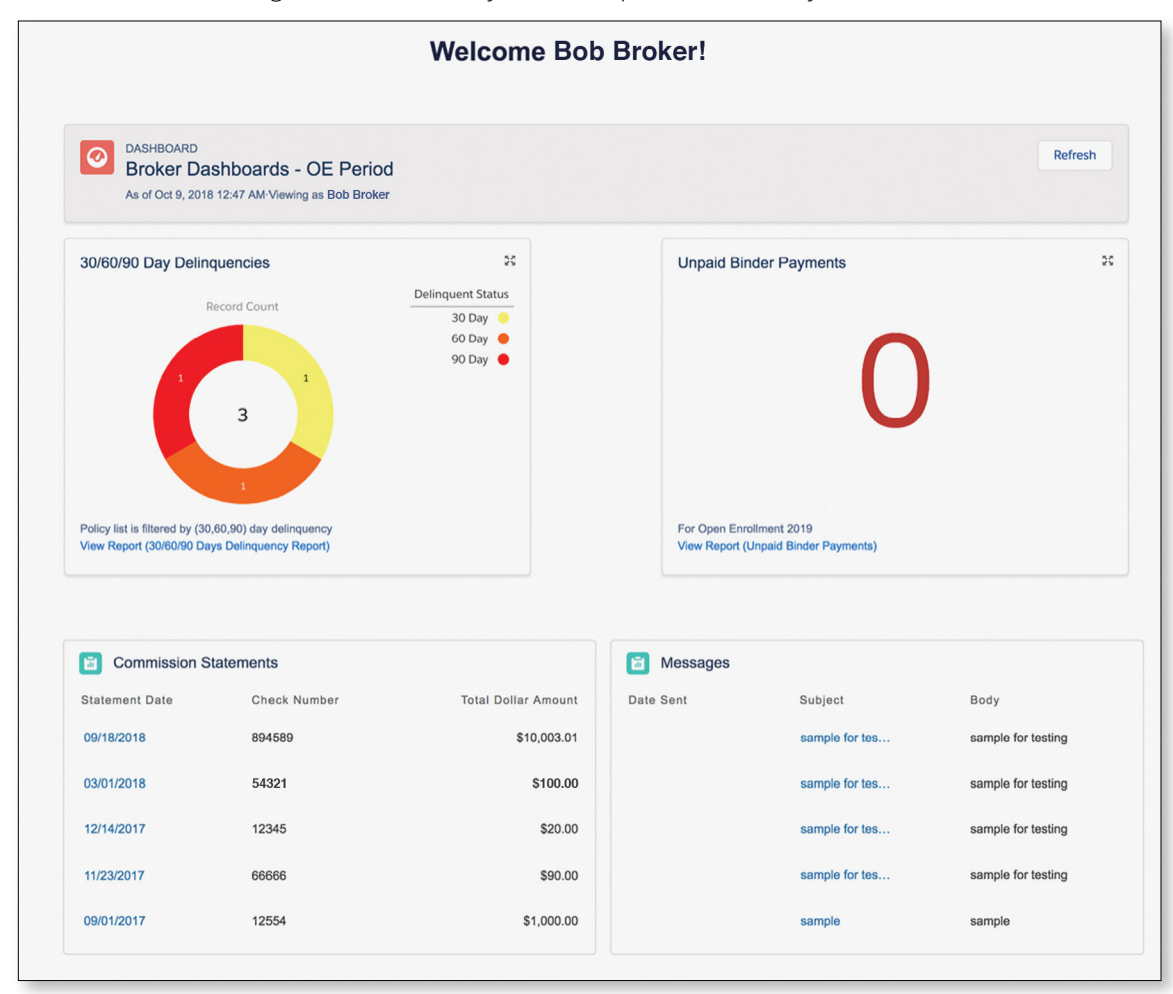

### Read on

to learn more about the four dashboard sections: <u>delinquencies</u>, <u>unpaid binder payments</u>, <u>commission statements</u>, and <u>messages</u>.

### 30/60/90 Day Delinquencies

The delinquency status report makes it easy to see which policies must be paid so your clients can stay covered. The 30/60/90 Day Delinquency chart on your dashboard shows an overview of your Ambetter book of business.

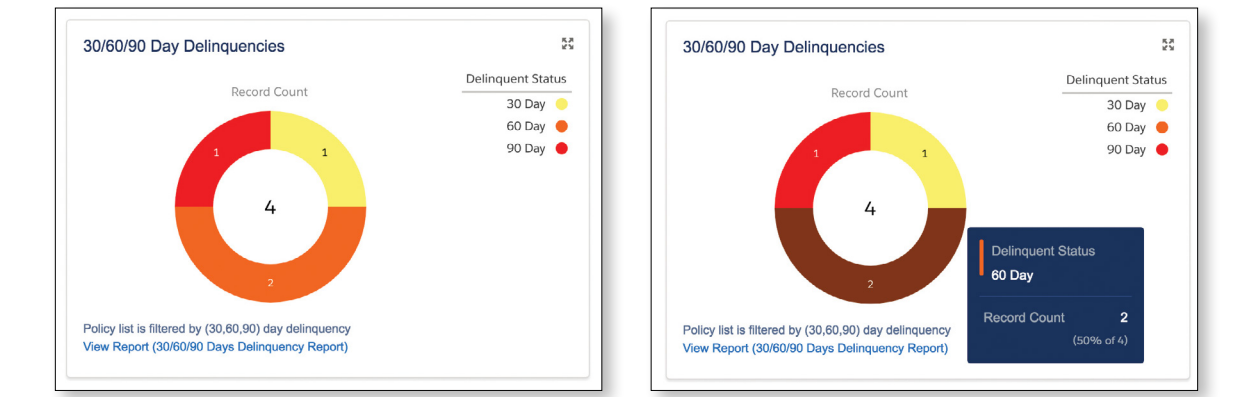

Click on View Report or Record Count to see a comprehensive 30/60/90 Day Delinquency Report.

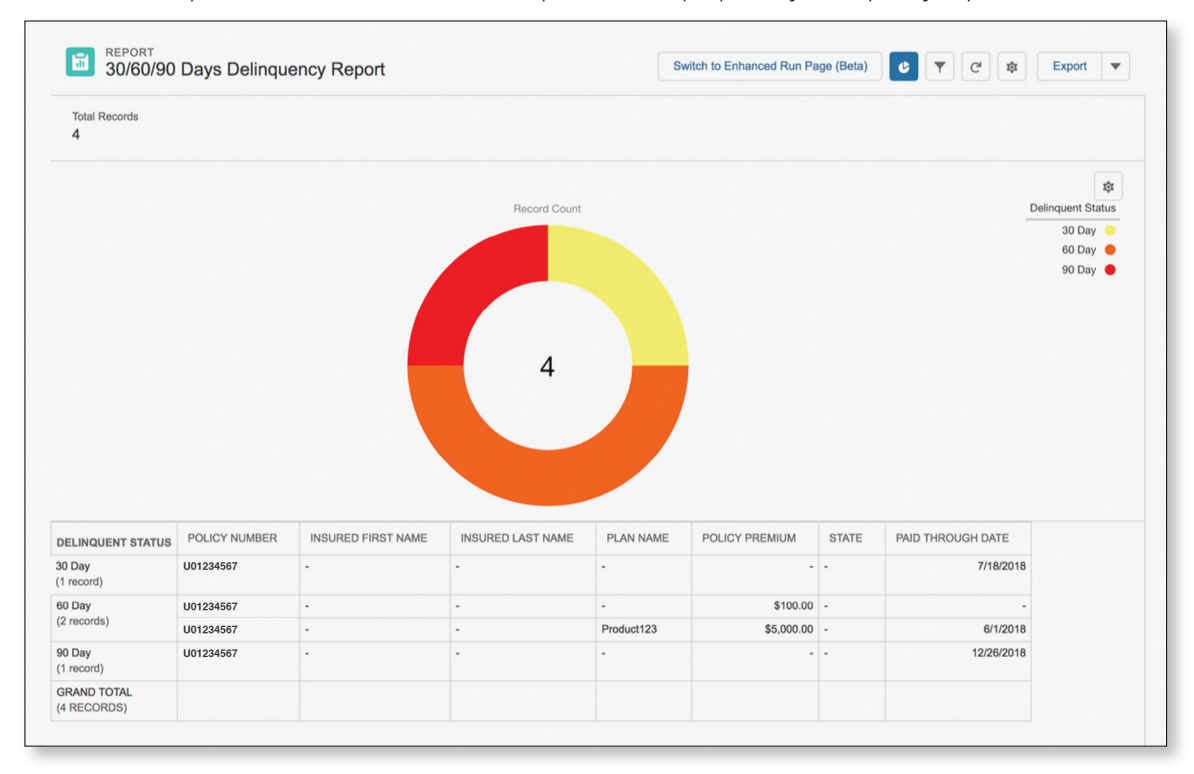

You can also customize the 30/60/90 Day Delinquency Report for the way you work:

- Create filters, sort, and set viewing preferences.
- Export data as a formatted report or details-only for calculations or uploading to other systems.

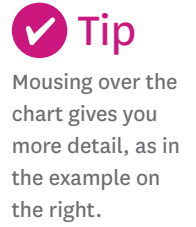

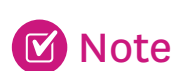

This example is for illustrative purposes. Your dashboard will show complete information for each policy.

### **Unpaid Binder Payments**

You'll see any clients who enrolled but haven't yet made their binder payment in this section of the dashboard. It's a great way to know who to follow up with about the initial premium payment—to help ensure all your clients have the health coverage they need.

| Unpaid Binder Payments   | 50 |
|--------------------------|----|
| 17                       |    |
|                          |    |
| For Open Enrollment 2019 |    |

Click View Report to see a list of all policies with unpaid binder payments.

| Total Records<br>17       |               |               |                       |                      |                      |                   |                |       |
|---------------------------|---------------|---------------|-----------------------|----------------------|----------------------|-------------------|----------------|-------|
| JNPAID BINDER<br>PAYMENTS | POLICY NUMBER | UMV MEMBER ID | INSURED FIRST<br>NAME | INSURED LAST<br>NAME | ENROLLMENT<br>STATUS | PAID THROUGH DATE | EFFECTIVE DATE | POLIC |
|                           | U01234567     | -             |                       |                      |                      |                   | -              | -     |
| 17 records)               | U01234567     |               |                       |                      |                      |                   | -              |       |
|                           | U01234567     | •             | -                     | -                    | ·                    |                   |                | -     |
|                           | U01234567     | •             |                       | -                    |                      |                   | -              | -     |
|                           | U01234567     | ·             | ×                     |                      | ·                    |                   |                | •     |
|                           | U01234567     |               |                       |                      |                      |                   |                | -     |
|                           | U01234567     |               | •                     | -                    |                      |                   | 9/20/2018      | -     |
|                           | U01234567     | -             |                       |                      |                      |                   |                | -     |
|                           | U01234567     | -             | -                     |                      |                      |                   |                | -     |
|                           | U01234567     | -             | -                     |                      |                      |                   | -              |       |
|                           | U01234567     | •             |                       |                      |                      |                   |                | •     |
|                           | U01234567     | -             | -                     | -                    |                      |                   | -              | -     |
|                           | U01234567     |               |                       |                      |                      |                   |                |       |
|                           | U01234567     | -             | -                     | -                    | -                    |                   | -              | -     |
|                           | U01234567     | •             | •                     |                      | •                    |                   |                | -     |
|                           | U01234567     | •             | -                     | •                    | •                    |                   | -              | -     |
|                           | U01234567     | -             | -                     |                      | -                    |                   | -              | -     |

Click on any policy number in the report to see <u>comprehensive policy information</u> for the client on the unpaid binder payment list.

You can also customize the Unpaid Binder Payments Report to the way you work:

- Create filters, sort, and set viewing preferences.
- Export data as a formatted report or details-only for calculations or uploading to other systems.

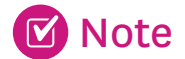

This example is for illustrative purposes. Your dashboard will show complete information for each policy.

### **Commission Statements**

Agency principals will see *Commission Statements* on their dashboard. This information is not available to agency sub-brokers.

If you are an agency principal, you'll have three view options:

#### View 1: Commission history overview

See your last five commission statements, right on the dashboard.

| Commission St  | atements     |                     |
|----------------|--------------|---------------------|
| Statement Date | Check Number | Total Dollar Amount |
| 09/18/2018     | 894589       | \$10,003.01         |
| 03/01/2018     | 54321        | \$100.00            |
| 12/14/2017     | 12345        | \$20.00             |
| 11/23/2017     | 66666        | \$90.00             |
| 09/01/2017     | 12554        | \$1,000.00          |
|                |              |                     |

#### View 2: Commission statement detail

Click any statement date from this list to see all the details about your agency's commissions during that month.

|                        |              |                                | Commi                | ssion Statem  | ent                   |                      |                |              |            |
|------------------------|--------------|--------------------------------|----------------------|---------------|-----------------------|----------------------|----------------|--------------|------------|
| Agency<br>Bob Broker A | Agency \$4   | Commission Che<br>5048.00 09/1 | ck Date Cr<br>8/2018 | 12554         | Check Amount<br>\$1   | Statement<br>09/01/2 | t Date         | Export as PI | DF<br>SV   |
| Agent Name             | Agent Number | Insured Name                   | Policy Holder State  | Policy Number | Policy Effective Date | No Of Members        | Statement Date | Rate         | Commission |
| Bob Broker             | 12345678     | Mary Member                    | FL                   | U01234567     | 01/01/2015            | 2                    | 02/28/2018     | \$6.00       | \$12.00    |
| Bob Broker             | 12345678     | Mary Member                    | FL.                  | U01234567     | 01/01/2015            | 2                    | 02/28/2018     | \$12.00      | \$24.00    |
| Bob Broker             | 12345678     | Mary Member                    | FL.                  | U01234567     | 01/01/2015            | ,                    | 02/28/2018     | \$6.00       | \$6.00     |
| Bob Broker             | 12345678     | Mary Member                    | FL.                  | U01234567     | 01/01/2015            | 1                    | 02/28/2018     | \$6.00       | \$6.00     |
| Bob Broker             | 12345678     | Mary Member                    | FL.                  | U01234567     | 01/01/2015            | 1                    | 02/28/2018     | \$6.00       | \$6.00     |
| Bob Broker             | 12345678     | Mary Member                    | FL                   | U01234567     | 01/01/2015            | з                    | 02/28/2018     | \$12.00      | \$36.00    |
| Bob Broker             | 12345678     | Mary Member                    | 71.                  | U01234567     | 01/01/2015            | 2                    | 02/28/2018     | \$6.00       | \$12.00    |
| Bob Broker             | 12345678     | Mary Member                    | FL                   | U01234567     | 01/01/2017            | 1                    | 02/28/2018     | \$12.00      | \$12.00    |
| Bob Broker             | 12345678     | Mary Member                    | FL                   | U01234567     | 01/01/2015            | 1                    | 02/28/2018     | \$6.00       | \$6.00     |
| Bob Broker             | 12345678     | Mary Member                    | FL.                  | U01234567     | 01/01/2017            | 1                    | 02/28/2018     | \$12.00      | \$12.00    |
|                        |              |                                |                      |               | Pres                  | vious 1              | 2 3 4          | 5 22         | 9 Next     |

Continued on next page

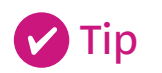

Agency principals can access *Commission Statements* from the dashboard and the top and lower navigation of the Broker Portal.

Note

This example is for illustrative purposes. Your dashboard will show complete information for each policy.

#### Commission Statements, continued

#### View 3: Complete commission history

This view is available to agency principals from the top or lower navigation.

| Producer Payments              |                               |                            |                       |                |            |         | New         |
|--------------------------------|-------------------------------|----------------------------|-----------------------|----------------|------------|---------|-------------|
| 7 items • Sorted by Check Numb | er • Filtered by all producer | payments • Updated a few s | econds ago            |                |            |         |             |
| Agency                         | Statement Date                | Amount                     | Check Number <b>†</b> | Check Type     | Check Date | Month   |             |
| Ambetter Agency                | 3/1/2018                      |                            |                       | EFT            | 3/1/2018   | 03/2018 | View Detail |
| Ambetter Agency                | 3/1/2018                      | \$100.00                   | 54321                 | Physical Check | 3/1/2018   | 03/2018 | View Detail |
| Ambetter Agency                | 12/14/2017                    | \$20.00                    | 12345                 | Physical Check | 9/14/2017  | 12/2017 | View Detail |
| Ambetter Agency                | 9/1/2017                      | \$1,000.00                 | 12554                 | Physical Check | 9/18/2018  | 09/2017 | View Detail |
| Ambetter Agency                | 11/23/2017                    | \$90.00                    | 66666                 | Physical Check | 10/26/2017 | 11/2017 | View Detail |
| Ambetter Agency                | 9/18/2018                     | \$10,003.01                | 894589                | Physical Check | 9/18/2018  | 09/2018 | View Detail |
| Ambetter Agency                | 8/15/2017                     | \$50.00                    | 999999                | Physical Check | 7/11/2017  | 08/2017 | View Detail |

You can also customize commission information for the way you work:

- Create filters, sort, and set viewing preferences.
- Export a PDF statement to conveniently view commissions in advance of mailed statements.
- Export data in an Excel document for calculations or uploading to other systems.

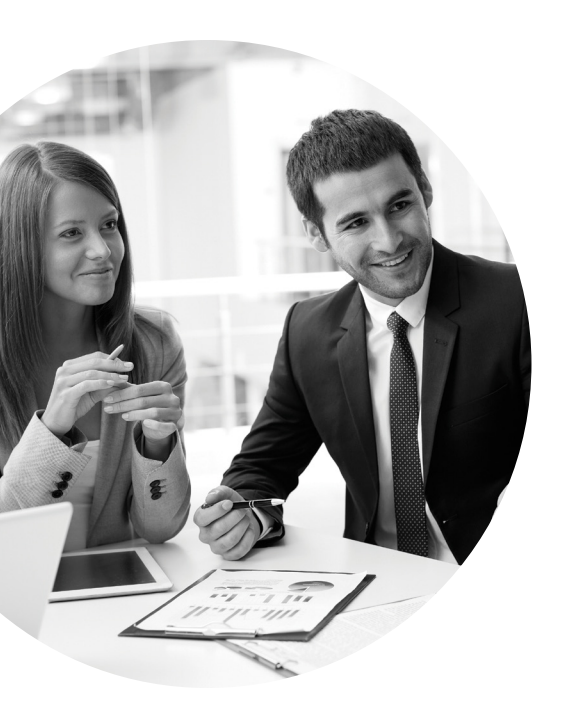

Choose from three commission statement views to get the insight you need.

### Messages

The Broker Portal Dashboard shows your most recent messages from Ambetter.

| Subject        | Body                                                                                       |
|----------------|--------------------------------------------------------------------------------------------|
| sample for tes | sample for testing                                                                         |
| Test License   | Test License Notification3                                                                 |
| Test License   | Test License Notification2                                                                 |
| Test License   | Test License Notification                                                                  |
| Notification2  | Notification2                                                                              |
|                | Subject<br>sample for tes<br>Test License<br>Test License<br>Test License<br>Notification2 |

Click on any message to view it, along with your full message history.

| Messa | ges                                           |                                                         |     |
|-------|-----------------------------------------------|---------------------------------------------------------|-----|
| 9     | Ambetter 10h ago<br>Welcome!                  | Welcome!                                                |     |
| 4     | Steve Smith 10h ago<br>License Notification 3 | Ambetter 10h. Welcome to your New Secure Broker Portal! | ago |
| 0     | Jim Jones 10h ago<br>License Notification 2   |                                                         |     |
| 8     | Jim Jones 10h ago<br>License Notification     |                                                         |     |
|       | Steve Smith Oct 3, 2018<br>Notification 2     |                                                         |     |
|       | Steve Smith Oct 3, 2018<br>Notification 1     |                                                         |     |

You can also view messages by clicking the bell icon next to your name in the top, right navigation bar.

| ambetter, Broker<br>Portal                    | Client Now | Find a provider |
|-----------------------------------------------|------------|-----------------|
| Home Policies Commission Statements Resources |            | 🗳 Bob Broker 🔹  |
|                                               |            |                 |

# **Policies**

#### SEE YOUR AMBETTER BOOK OF BUSINESS AT-A-GLANCE

Click on *Policies* in the top navigation or *View Policy Listing* in the lower navigation to see a complete list of your Ambetter clients.

- Agency principals will see policies written by every broker in the agency.
- Agency sub-brokers will see only their own clients' policies.

|                          |                             |                         |             |                   |               |             |             |       |               |                 |             |      | Export I | Policie | • |
|--------------------------|-----------------------------|-------------------------|-------------|-------------------|---------------|-------------|-------------|-------|---------------|-----------------|-------------|------|----------|---------|---|
| Policies<br>All Policies | •                           |                         |             |                   |               |             |             |       |               |                 |             |      |          |         |   |
| 50+ items • Sorted by Br | oker • Filtered by all poli | cies • Updated a few se | conds ago   |                   |               |             |             |       | Q Search th   | is list         | <b>\$</b> • |      | C,       | ¢       | Y |
| Broker 1                 | Policy Number               | Received Date           | Effective D | Insured Last Name | Insured First | Paid Throug | Policy Prem | State | Delinquent St | Plan Name       |             |      |          |         |   |
| Bob Broker               | U01234567                   | 11/9/2013               | 1/1/2014    | Member            | Mary          | 7/31/2018   | \$917.00    | GA    | 30 Day        | Ambetter Silver |             | View | Detail   |         |   |
| Bob Brokor               | U01234567                   | 11/27/2013              |             | Smith             | Stovo         |             | \$294.09    | FL.   |               | Ambetter Silver |             | View | Detail   |         |   |
| Bob Broker               | U01234567                   | 12/5/2013               | 1/1/2014    | Jones             | Jim           | 12/31/2017  | \$971.15    | MS    | 90 Day        | Ambetter Bronze |             | View | Detail   |         |   |
| Bob Broker               | U01234567                   | 12/5/2013               |             | Mombor            | Mary          | 6/30/2015   | \$694.11    | FL.   | 90 Day        | Ambetter Silver |             | View | Detail   |         |   |

You can customize the All Policies Report:

- Create filters, sort, and set viewing preferences.
- Export data as a formatted report or details-only for calculations or uploading to other systems.

Click on the View Detail button to see in-depth information about that policy, including:

- Members' contact and personal information. Click on the *View* button next to each member to see the full correspondence history for that member.
- Payments & Invoices show detailed policy payment history.
- Correspondence history lists the materials (such as ID cards and welcome packets) sent to members, and when.
- Renewal insights and premium detail that highlight *paid* or *past due* status.

| kobby Member                   |                | Policy Pr<br>1529.1<br>Delinque | emium<br>5<br>At Etatus |        |      | 04/0 | 1148 Date<br>08/2014<br>Die Par Commissio | 14                |              | Plan Name<br>Ambette | r Silver          |                 |                      |
|--------------------------------|----------------|---------------------------------|-------------------------|--------|------|------|-------------------------------------------|-------------------|--------------|----------------------|-------------------|-----------------|----------------------|
| gent Linkage Dale<br>5/01/2014 |                | Broker<br>Bob B                 | roker                   |        |      |      |                                           |                   |              | Printerta            | a pirrer          |                 |                      |
| Member's Famil                 | ,              |                                 |                         |        | Menr |      | Paymer                                    | nts/invoices      |              |                      |                   |                 |                      |
| ossy Member                    | Gender<br>Male | 00/10/1904                      |                         | Active |      |      | Invoice#                                  | Involce<br>Amount | Involce Date | Payment<br>Amount    | Payment<br>Method | Payment<br>Cate | Paid Through<br>Date |
| 23 MAIN STREET                 | Biaia<br>XX    | ORy<br>ANYTOWN                  |                         | 12345  |      |      | 17277016738                               | \$905.45          | 10/04/2017   | \$98.73              | Credit/Debit      | 10/28/2017      | 08/31/2018           |
| Name                           | Gender         | Relationship                    | Date of birth           |        |      | *    | 17338033864                               | \$1529.15         | 12/04/2017   | \$94.15              | Credit/Debit      | 12/31/2017      | 08/31/2018           |
| TAMMY Memb                     | er Female      | Spouse                          | 10/30/1988              | 1      | View |      | 18004048464                               | \$1529.15         | 01/04/2018   | \$94.15              | Credit/Debit      | 01/31/2018      | 08/31/2018           |
|                                |                |                                 |                         |        |      | ¥    |                                           | ******            | ****         | ****                 |                   | *******         | *******              |
|                                |                |                                 |                         |        |      |      |                                           |                   |              |                      |                   |                 |                      |

# **Your Profile**

#### MANAGE YOUR ACCOUNT DETAILS ANY TIME

Your Profile page gives you both the big picture and full visibility into all of your Ambetter records.

It's easy to make changes to your personal information using the *Edit Profile* link. Soon, you'll also be able to update your licensing, appointments, and certifications!

| Company                                                   | Name                                                                   | Email                                                                    | Inactive State Lic | enses         | Expired State Lice                                  | nses     |
|-----------------------------------------------------------|------------------------------------------------------------------------|--------------------------------------------------------------------------|--------------------|---------------|-----------------------------------------------------|----------|
| Bob Broker Agency                                         | Bob Broker                                                             | bob@email.com                                                            | 0                  | , <b>d</b> in | 0                                                   | <b>_</b> |
| Phone                                                     | Role                                                                   | Address                                                                  |                    |               |                                                     |          |
| 123-456-7890                                              | Agent                                                                  | 123 Main Street, Anytown, AR 12345                                       |                    |               |                                                     |          |
|                                                           |                                                                        |                                                                          | Active Appointm    | ents          | Total Certification                                 | 5        |
| Edit Profile                                              |                                                                        |                                                                          |                    | len           | -                                                   | 9        |
|                                                           |                                                                        |                                                                          | 13                 | 8             | 8                                                   |          |
|                                                           |                                                                        |                                                                          | 13                 | 12)           | 8                                                   |          |
| Appointments Licenses Co                                  | ertifications Contracts                                                |                                                                          | 13                 | 12)           | 8                                                   |          |
| Appointments Licenses Co<br>State                         | ertifications Contracts                                                | Termination Date                                                         | 13                 | 82)           | 8<br>Status                                         |          |
| Appointments Licenses Cr<br>State<br>MS                   | Effective Date<br>03/19/2014                                           | Termination Date                                                         | 13                 | 8.37          | 8<br>Status<br>Active                               |          |
| Appointments Licenses Cr<br>State<br>MS<br>TX             | Effective Date<br>03/19/2014<br>10/14/2014                             | Termination Date<br>1231/2999<br>1231/2999                               | 13                 | 127           | 8<br>Status<br>Active<br>Active                     |          |
| Appointments Licenses Cr<br>State<br>MS<br>TX<br>IN       | Effective Date<br>03/19/2014<br>10/14/2014<br>10/26/2015               | Termination Date<br>12/31/2999<br>12/31/2999<br>12/31/2999               | 13                 | 127           | 8<br>Status<br>Active<br>Active<br>Active           |          |
| Appointments Licenses Cr<br>State<br>MS<br>TX<br>IN<br>AR | Effective Date<br>03/19/2014<br>10/14/2014<br>10/26/2015<br>11/14/2014 | Termination Date<br>12/31/2999<br>12/31/2999<br>12/31/2999<br>12/31/2999 | 13                 | 127           | 8<br>Status<br>Active<br>Active<br>Active<br>Active |          |

Activate your new broker portal account to access all the tools that simplify your 2019 business.

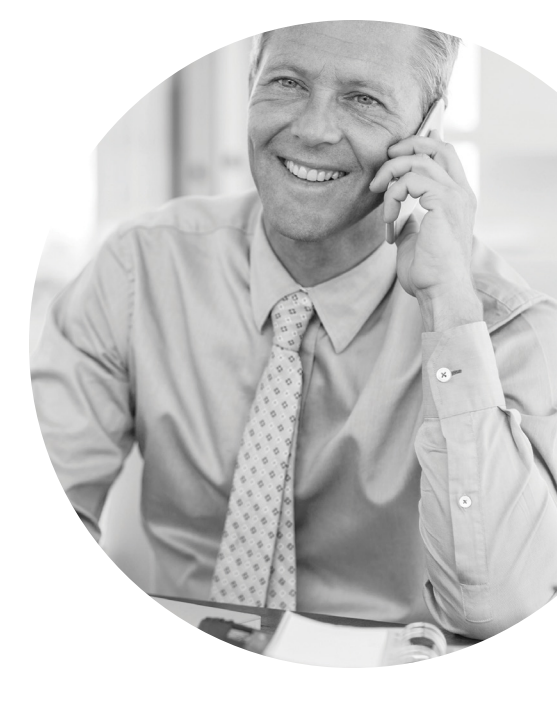

Access your Profile from the navigation bar.

Click on the arrow next to your name.

From the pull-down menu, click on *My Profile*.

### **Resources & More**

#### SUPPORTING YOUR SUCCESS WITH AMBETTER

When you need help, the Resources section (in the top and lower navigation) supports you with marketing and training materials. You'll also find answers to frequently asked questions.

| ambeller<br>Broker<br>Portal                                            | Enroll a Client Now | Find a provider |
|-------------------------------------------------------------------------|---------------------|-----------------|
| Home Policies Commission Statements Resources                           |                     | 🗳 Bob Broker 🔹  |
| Resources<br>2 Rems - Sortied by Last Activity                          |                     |                 |
| Frequently Asked Questions                                              |                     |                 |
| > What happens if my client doesn't do anything during open enrollment? |                     |                 |
| > Where can I find information about Ambetter Plans for 2019?           |                     |                 |
| > How do I find an Ambetter in-network provider?                        |                     |                 |
| > Where can my client make their binder payment?                        |                     |                 |

### Notifications

Click on the bell next to your name to view important messages from Ambetter. New messages will appear automatically in this bar.

|      | Bob Broker 🎽                                      |  |
|------|---------------------------------------------------|--|
| Noti | Notifications Mark all as read X                  |  |
| 1    | Ambetter sent you a message<br>sample for testing |  |
| Ŀ    | Ambetter sent you a message<br>sample for testing |  |
|      | Sep 26, 2018 6:10 AM in Broker Commissions •      |  |
| Ŀ    | Ambetter sent you a message<br>sample for testing |  |
|      | Sep 26, 2018 4:20 AM in Broker Commissions •      |  |

Plus, you can connect to Ambetter tools that support your business above the top nav bar.

### **Enroll a Client Now**

Takes you to our BrokerOffice site where you can enroll clients.

### Find a Provider

See if your clients' providers are covered by the plans they're considering.

# **Ambetter Broker Portal**

#### YOUR BOOK OF BUSINESS AT YOUR FINGERTIPS

The new broker portal lets you to manage your Ambetter book of business, your way. So, you can create more value for your clients and your business.

### Ambetter for brokers — making your 2019 renewals and new sales simpler than ever before.

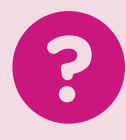

### We're here for you

Need more help making the most of your broker portal?

- Call broker services at 855-700-7985, option 2
- Email us at <u>ambetterbrokers@centene.com</u>

We're standing by to help.

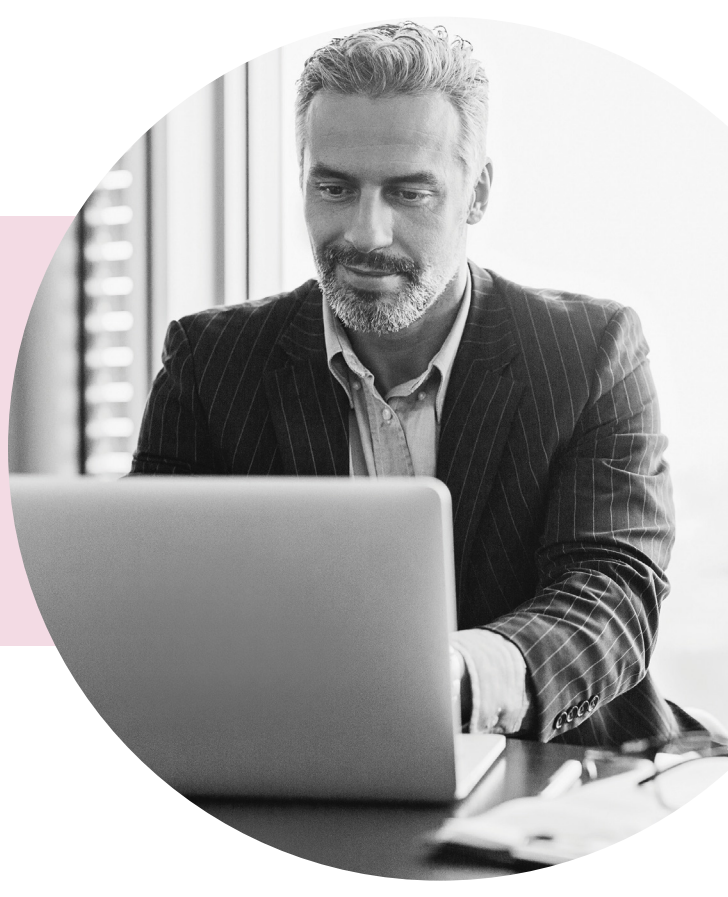